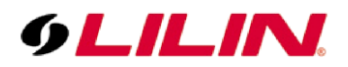

## **Merit LILIN Application Note**

# How to display one NAV's desktop live video into another physical NAV's channel.

Document Number: A00132 Date: 08/14/2017 Dept: Technical Support, Taipei

**Subject:** This document describes how to display one NAV's desktop live video into another physical NAV's channel.

#### **Requirements:**

Navigator Enterprise V2.0.0.22 or above. At least two PCs with Navigator Enterprise installed

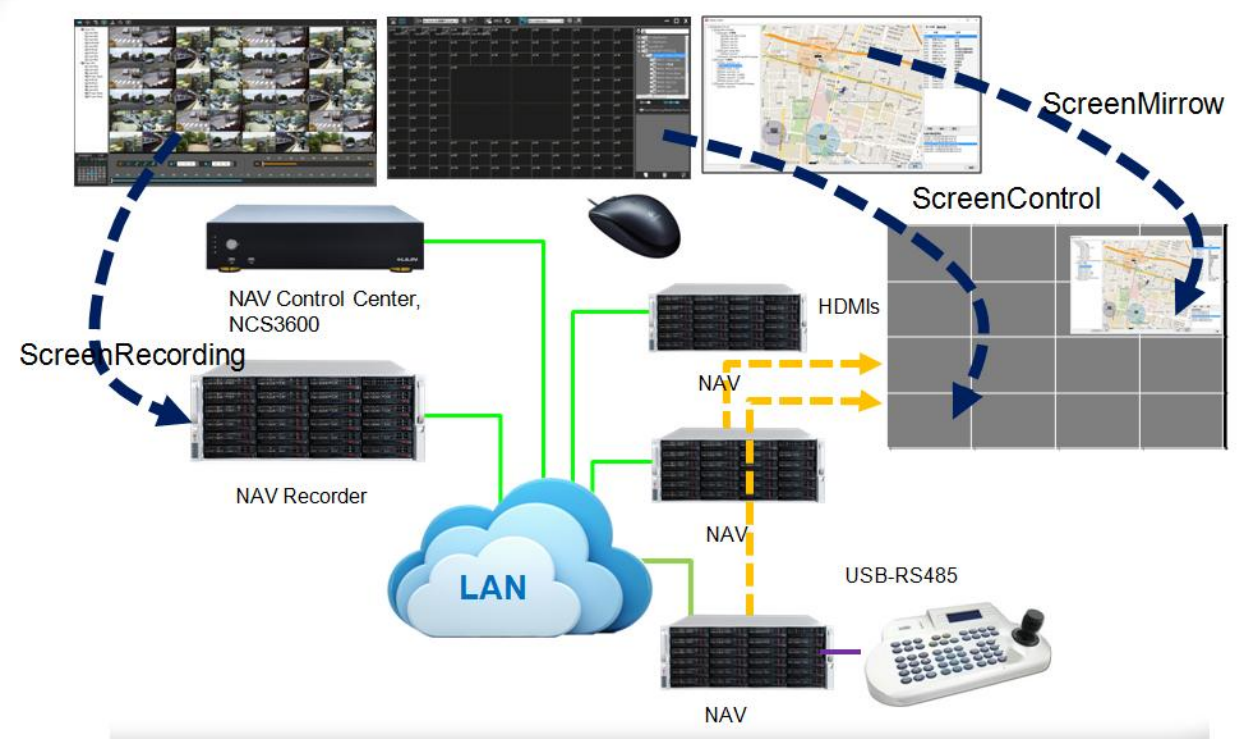

Settings: Please follow steps as below.

PC #1

- 1. Launch Navigator from a PC you would like to capture the desktop.
- 2. Click Navigator MStreaming Server 64Bits icon, and then select Setup page.

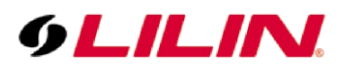

| Cam 023 Cam 024                                                                                                    |            | ดิ           |
|----------------------------------------------------------------------------------------------------|------------|--------------|
| Navigator MStreaming Server 64 Bits                                                                                                    | ~          |              |
| Log Setup                                                                                                    | Ö          | 0            |
| Log<br>2017/08/09 17:08:38 [Streaming Server Start.]<br>2017/08/09 17:08:38 [IP Address: 192.168.3.71 login in 1/512]<br>2017/08/09 17:08:38 [Single Live Streament Generat] #001 IBC0523]]                                                                                                    | ¥          | 0            |
| 2017/08/09 17:08:38 [JD[0] Command OK: getstream000&smallstream&iframeonly=1]<br>2017/08/09 17:09:24 [IP Address: 192.168.3.71 login in 2/512]<br>2017/08/09 17:09:24 [Single Live Streaming Connect[#001 IPC0522]]<br>2017/08/09 17:09:24 [D[1] Command OK: getstream000&smallstream&iframeonly=1] | SEQ        | ÷.           |
|                                                                                                    |            |              |
|                                                                                                    |            |              |
|                                                                                                    |            |              |
| <u>د الله الله الم الم الم الم الم الم الم الم الم الم</u>                                                                                                    |            |              |
| Fvit                                                                                                    |            |              |
| Naviastar MSt                                                                                                    | reaming Ca | war 6/1 Bite |
|                                                                                                    |            | = 05-10      |
| CH 🚔 🗸 🔤 🗟 🗟 🗟 🖉 💭 🕪                                                                                                    | 20:        | 17/8/9       |

3. Click the Setup Screen Capture button.

| og Setup                 |             |              |
|--------------------------|-------------|--------------|
| Net Streaming Server     | Listen Port | 8021         |
| IPScan Discovery Support |             |              |
| Service Configuration    |             |              |
| Setup Screen Capture     |             |              |
|                          |             |              |
|                          |             |              |
|                          |             | Server Start |
|                          |             | Server Stop  |
|                          |             |              |

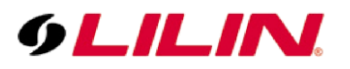

4. Check Enable Screen Capture Streaming, and then click the OK button.

| Image C | Quality: 6      |             |             |         |          |      |         |
|---------|-----------------|-------------|-------------|---------|----------|------|---------|
| High    |                 | (N. 14)<br> | <i>T</i> .( | 14 - 41 | 1) II    | (a)* | Low     |
| Max Fra | mes Per Second: | 16          |             |         |          |      |         |
|         | -               |             |             | -0      | <u>k</u> |      | <u></u> |

### On Navigator PC #2

5. Launch Navigator, on the live display mouse right click and select Properties for entering the below settings.

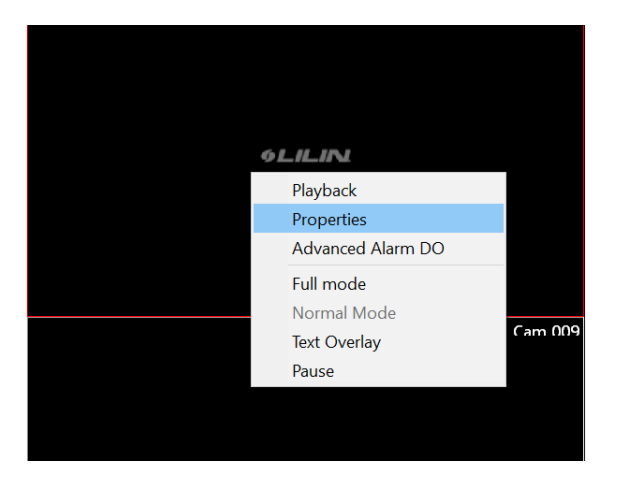

- 6. Set Device Type to Manual.
- Key in a command 192.168.3.61/?cmd=screencapture&capmon=1 after IP/DNS. The IP address belongs to PC1. capmon=1 which means PC1's monitor 1, so if you would like to capture image from the 2<sup>nd</sup>. monitor, you could change the number 1 to 2. (The capmon number is up to 8)
- 8. The HTTP Port: 8021(default).

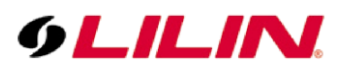

9. Key in the PC1's NAV username and password.

Click OK button.

| Display/Record                                                                                 |                                                     |             | Preview                                                                            |                                                                                                    |                                                  |                                                   |
|------------------------------------------------------------------------------------------------|-----------------------------------------------------|-------------|------------------------------------------------------------------------------------|----------------------------------------------------------------------------------------------------|--------------------------------------------------|---------------------------------------------------|
| Activate this device                                                                           |                                                     |             |                                                                                    |                                                                                                    |                                                  |                                                   |
| Name                                                                                           | Cam 005                                             |             |                                                                                    |                                                                                                    |                                                  | 11.11.01.1                                        |
| Channel Location                                                                               |                                                     |             | њ.                                                                                 |                                                                                                    |                                                  |                                                   |
| Device Type                                                                                    | Manual                                              | - Detect    | 96,61,94 91,0                                                                      | Stin                                                                                                    | Jacii I                                          | *LE.FV                                            |
| Frame Rate                                                                                     |                                                     | - ONVIF     | +6.5.3% +6.5                                                                       | Levi addition and the second second s |                                                  |                                                   |
| Channel                                                                                        |                                                     | 7           |                                                                                    | - Carlo and a second                                                                                                    |                                                  | یا تھا ۔<br>جانب کا ا                             |
| Enable Recording                                                                               | Auto import DVR                                     | Setting     | PLALING (FL)                                                                       |                                                                                                    |                                                  | 91.60.00 đ                                        |
| Low Bitrate Recording                                                                          | Mode 1 FI                                           | PS +        |                                                                                    | "Science action to "Science"         1                                                                                                    |                                                  |                                                   |
| Network                                                                                        |                                                     |             | NL/LEW TL                                                                          | LIN PLILIN P                                                                                                    | elicitic realian                                 |                                                   |
| Network<br>IP/DNS<br>HTTP Port (ex. 80)                                                        | 192.168.3.61/?cmd=scre                              | eencapture& | Find D                                                                             | env eller e                                                                                                    | vicine vicitary                                  | eccent                                            |
| Network<br>IP/DNS<br>HTTP Port (ex. 80)<br>Video Port                                          | 192.168.3.61/?cmd=scre<br>8021<br>554               | eencapture& | Find D                                                                             | ection +                                                                                                    | uncre eccluse                                    | ec                                                |
| Network<br>IP/DNS<br>HTTP Port (ex. 80)<br>Video Port<br>Username                              | 192.168.3.61/?cmd=scre<br>8021<br>554<br>admin      | eencapture& | Find D                                                                             | vevice                                                                                                    | Vid                                              | leo                                               |
| Network<br>IP/DNS<br>HTTP Port (ex. 80)<br>Video Port<br>Username<br>Password                  | 192.168.3.61/?cmd=scre<br>8021<br>554<br>admin      | eencapture& | Find D                                                                             | eevice                                                                                                    | Vid<br>Alarm Mar<br>ePOS                         | leo<br>nagement                                   |
| Network<br>IP/DNS<br>HTTP Port (ex. 80)<br>Video Port<br>Username<br>Password<br>Camera/485 ID | 192.168.3.61/?cmd=scre<br>8021<br>554<br>admin<br>1 | eencapture& | Find D Find D Auto switch th ONVIF Device Type: Alarm Input (DI):                  | eve exact of the sudio                                                                                                    | Vid Alarm Mar ePOS ANPR Gro                      | ieo<br>nagement<br>iOSD<br>up Setting             |
| Network<br>IP/DNS<br>HTTP Port (ex. 80)<br>Video Port<br>Username<br>Password<br>Camera/485 ID | 192.168.3.61/?cmd=scre<br>8021<br>554<br>admin<br>1 | Apply       | Find D Find D Auto switch ti ONVIF Device Type: Alarm Input (DI): Relay Output (DO | eve even even even even even even even                                                                                                    | Vid<br>Alarm Mar<br>ePOS<br>ANPR Gro<br>Object C | leo<br>nagement<br>VOSD<br>up Setting<br>Counting |

Then leave the camera setting and you should see on one channel the desktop of the first PC In our example, channel 4 show the navigator of the first computer

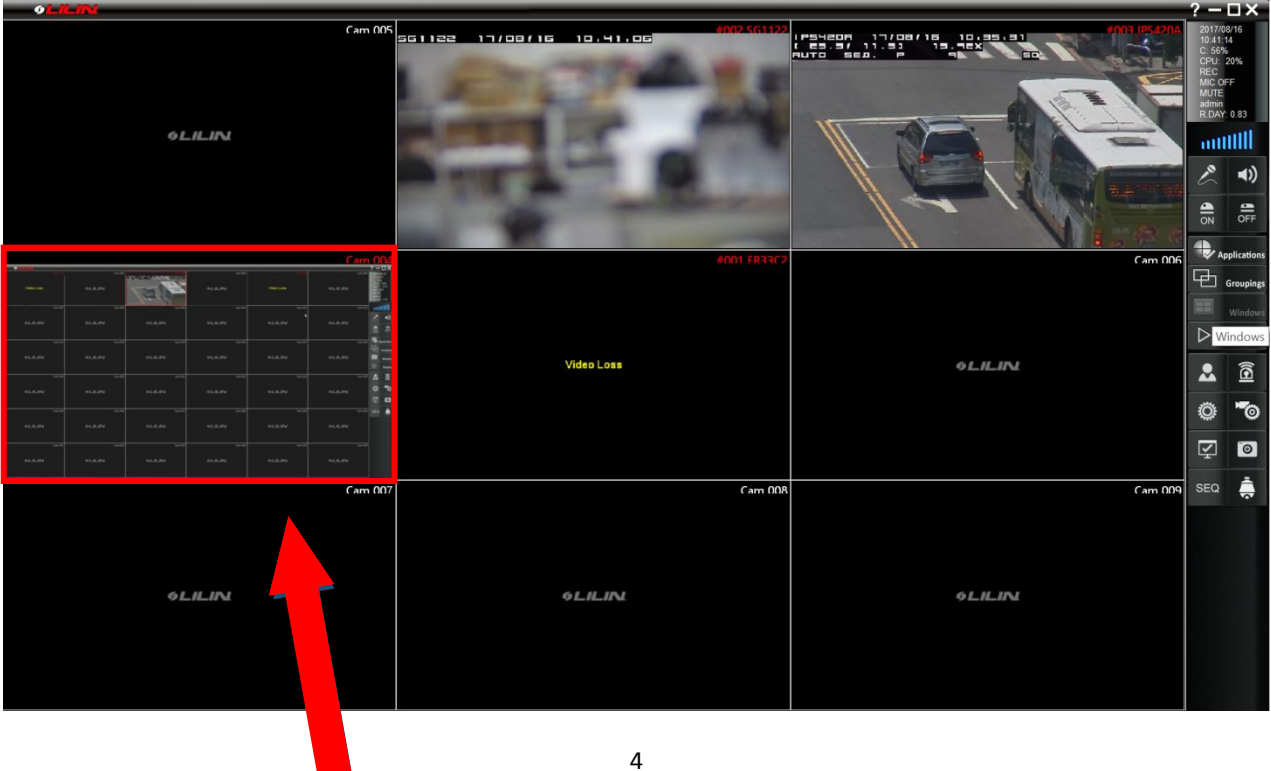

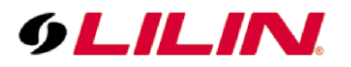

If you double click on the new channel will display it in full screen.

| - OLILINI          |                         |                                    |         |                                 |                            |                                                                                                    | ? – 🗆 🗙                                                                                       |
|--------------------|-------------------------|------------------------------------|---------|---------------------------------|----------------------------|----------------------------------------------------------------------------------------------------|-----------------------------------------------------------------------------------------------|
| •LER               | Cam 002                 |                                    | Cam 004 | Com 955<br>Video Loss           | Cam 00                     | Cam 004<br>? ×<br>2017/08/16<br>19.41.07<br>C.74%<br>CPU: 17%<br>REC PTZ<br>MC OFF<br>MUTE<br>admn<br>R.DAY: 1.67 | 2017/08/16<br>10.42:34<br>C.56%<br>CPU: 24%<br>REC<br>MIC OFF<br>MUTE<br>admin<br>R.DAY: 0.92 |
| Can 607            | Cam 008                 | Cam 000                            | Cam 010 | Cam 012                         | Cam 01:<br>OLILINI         | 30                                                                                                    | Applications                                                                                  |
| Cam 013<br>OLILINI | Cam 014<br>O L. IL IN A | Cam 015<br><b>&amp; L.I.L.IN.I</b> | Cam016  | Cam 017<br>O <b>L. IL. IN I</b> | Cam OII<br>O <i>LILINE</i> | <ul> <li>Applications</li> <li>Groupings</li> <li>Windows</li> <li>Playback</li> </ul>                            | Groupings                                                                                     |
| Cem019<br>OLILINI  | Cem 030                 | Cəm ÖZİ<br><b>OLILINI</b>          | Cam 022 | Cam 023<br>O <i>LILINI</i>      | Cam 02<br>O L.IL.IN        |                                                                                                    | ▲ ■<br>○ *○<br>♀ ©                                                                            |
| Cam 023            | Cam 026                 | Cam 027                            | Cam 028 | Cam039<br>GLILINI               | Cam ON                     | SEQ 🌲                                                                                                    | SEQ 📻                                                                                         |
| Can 031            | Cam 032<br>GLILINI      | Com 033                            | Cam 014 | Cam 035<br>OLILINI              | Cam 0X                     |                                                                                                    |                                                                                               |

#### Contact

Contact lilin.zendesk.com for technical support.